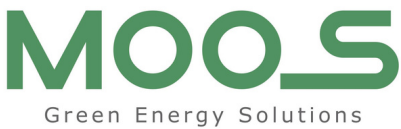

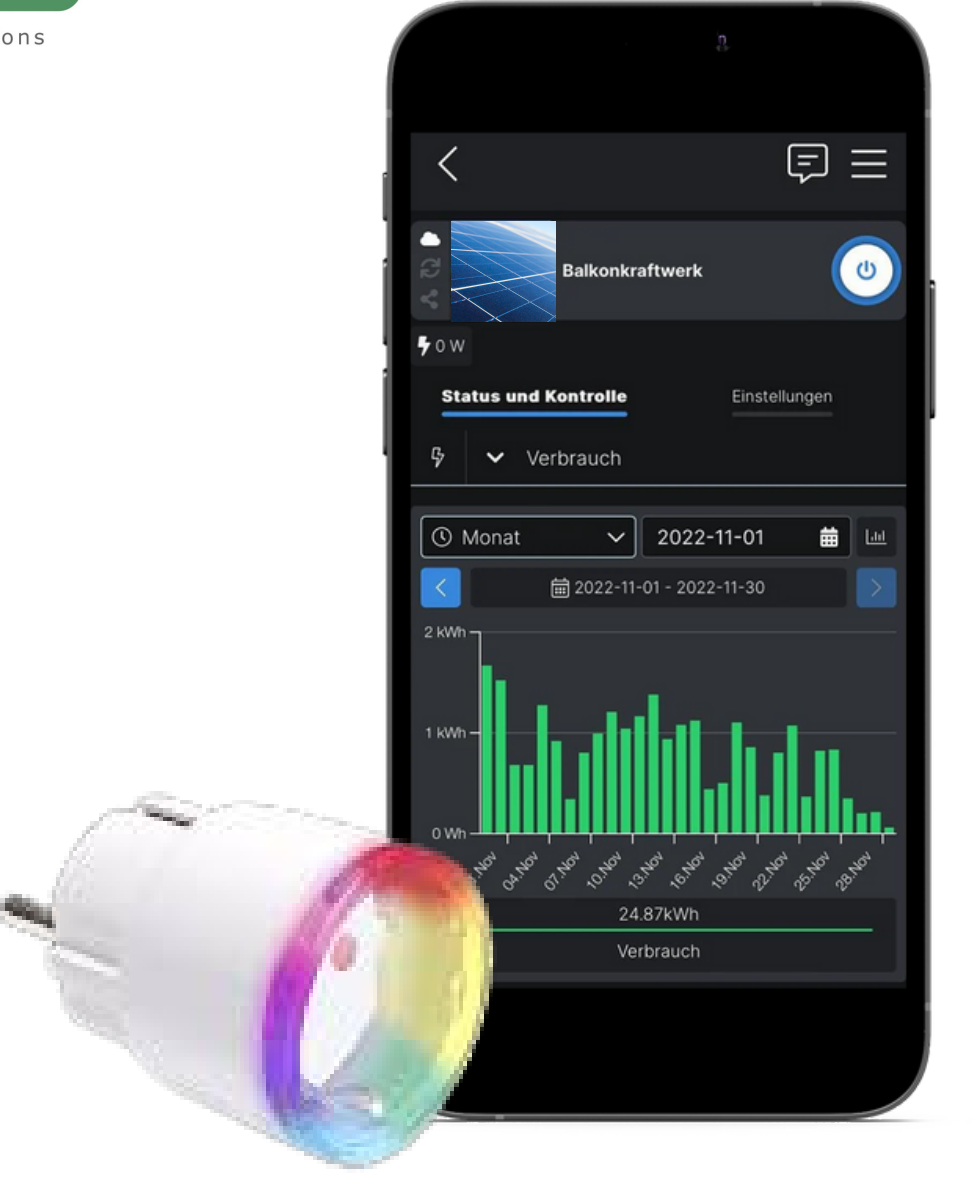

# Aneitung Einrichtung Shelly

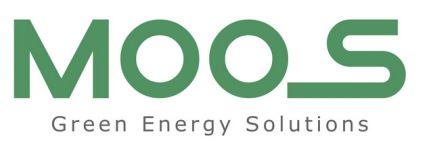

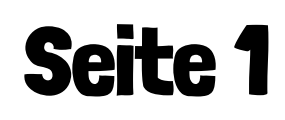

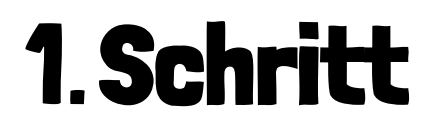

Stellen Sie sicher, dass der Shelly mit dem Stromnetz verbunden ist.

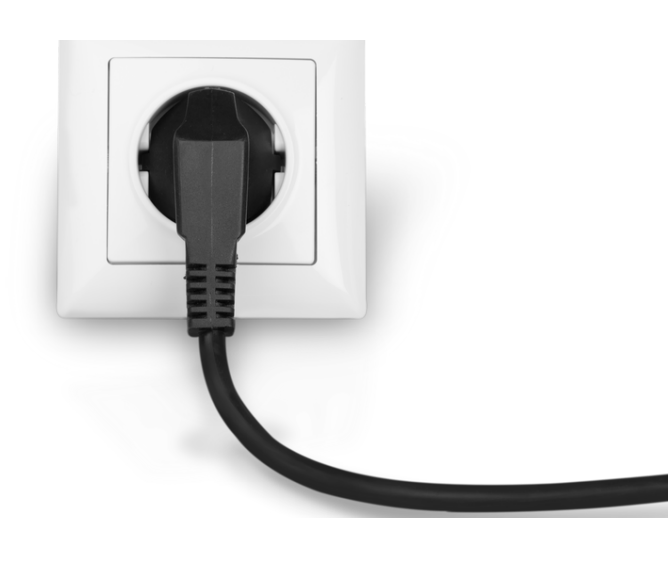

Achtung: Ihr WLAN-Netzwerk muss das 2,4 GHz Band unterstützen bzw. dementsprechend konfiguriert sein. Dies ist üblicherweise werksseitig der Fall und es Bedarf keiner Anpassung Ihrerseits.

### **2. Schritt**

Laden Sie sich die "Shelly Smart Control" App im App-Store auf Ihr Handy und öffnen Sie diese.

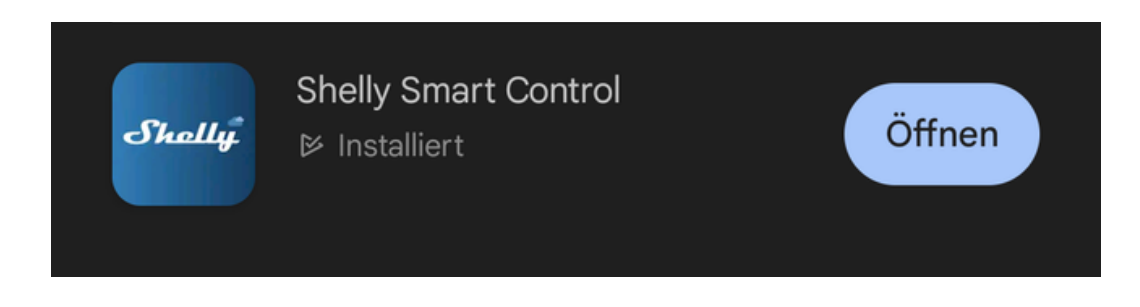

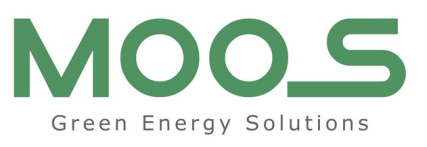

#### Seite 2

### **3. Schritt**

Falls Sie bereits einen Account bei Shelly besitzen melden Sie sich bitte mit Ihren Anmeldedaten an. Falls nicht klicken Sie auf "Neues Konto erstellen"

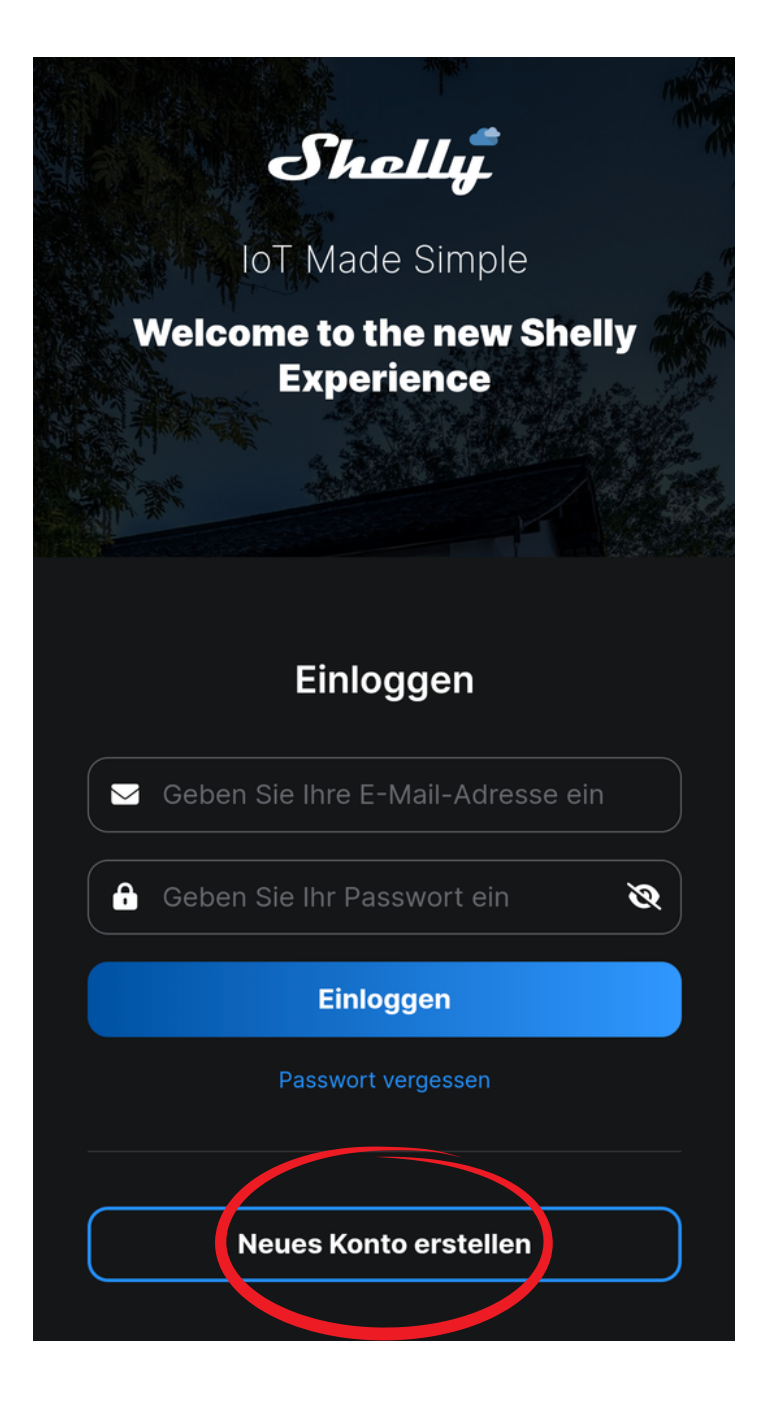

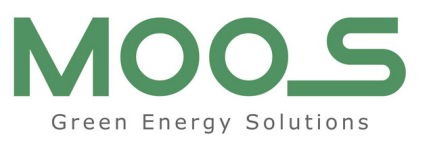

#### Seite 3

### **4. Schritt**

Geben Sie hier Ihre E-Mail Adresse ein und wählen Sie ein persönliches Passwort. Danach klicken sie die beiden oberen Checkboxen an und drücken auf "Anmelden"

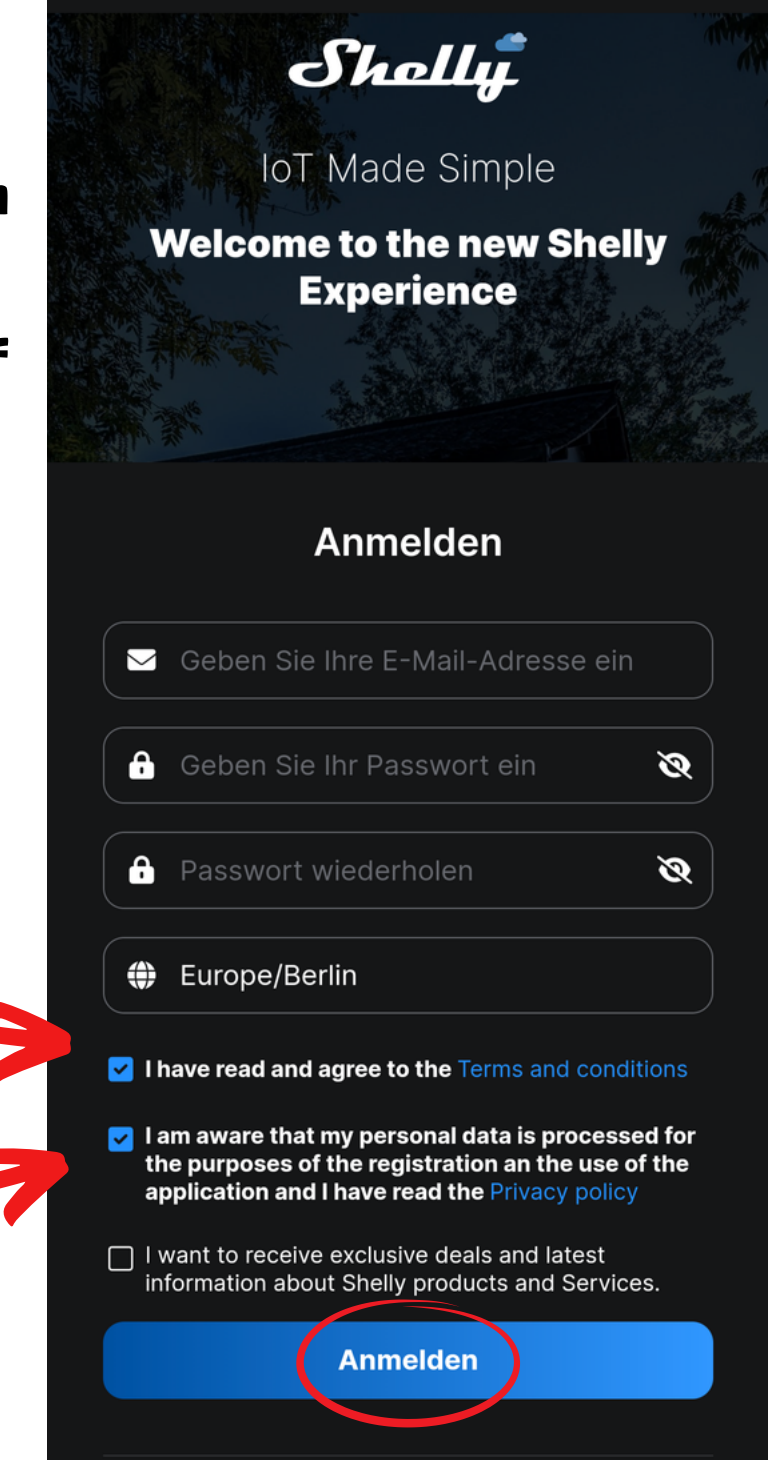

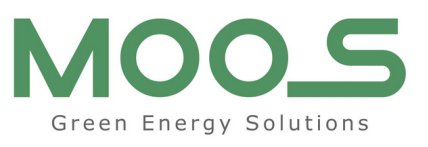

#### **Seite 4**

### **5. Schritt**

Geben Sie nun Ihre E-Mail mit eben gewählten Passwort ein und klicken Sie auf "Einloggen" um sich anzumelden.

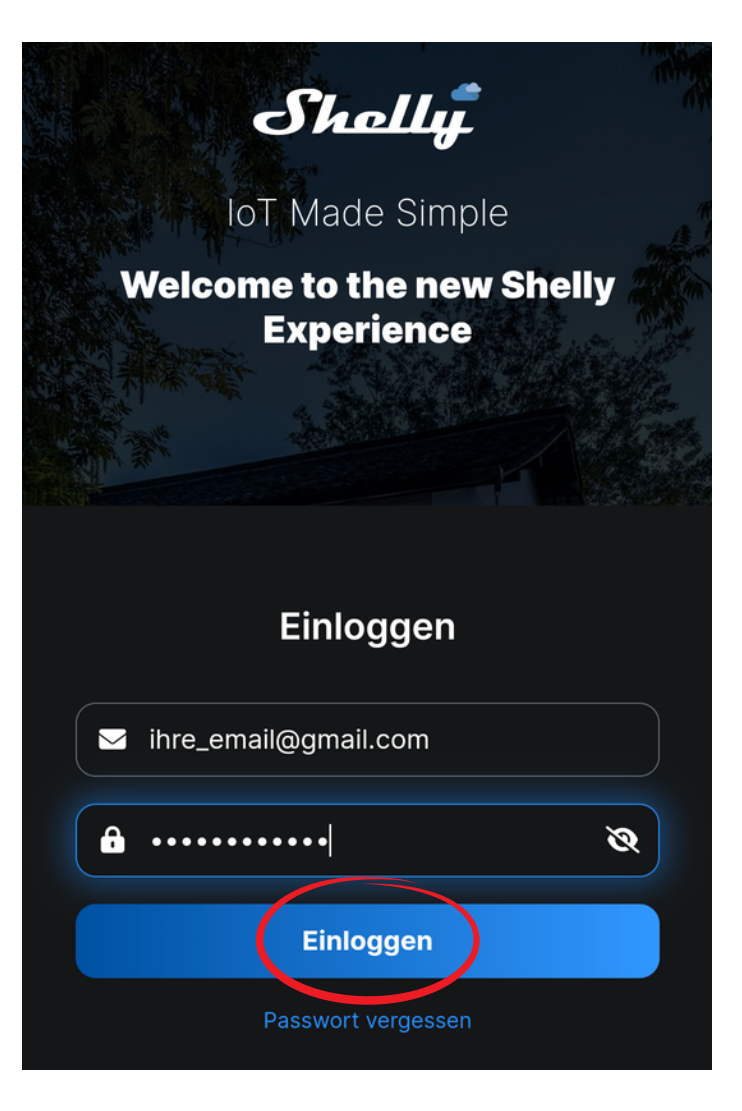

### **6. Schritt**

Wenn Sie Benachrichtigungen der App erhalten wollen klicken Sie auf "Zulassen" ansonsten klicken Sie auf "Nicht zulassen"

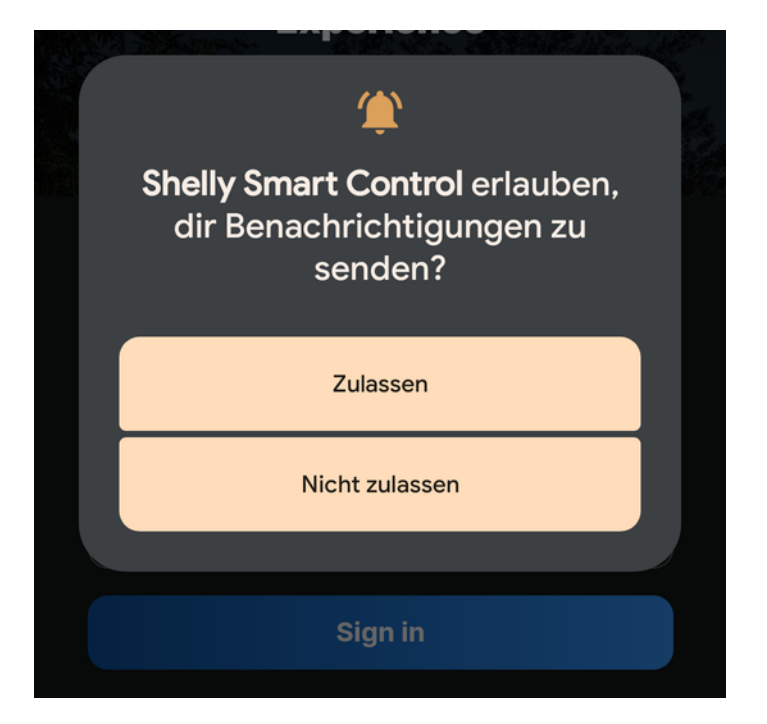

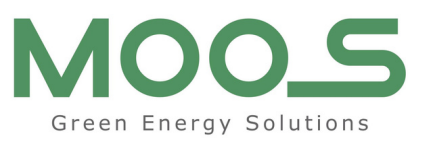

#### Seite 5

### **7. Schritt**

Nun sehen Sie rechts abgebildete Oberfläche. Um den Shelly einzubinden klicken Sie bitte nun auf "Gerät hinzufügen"

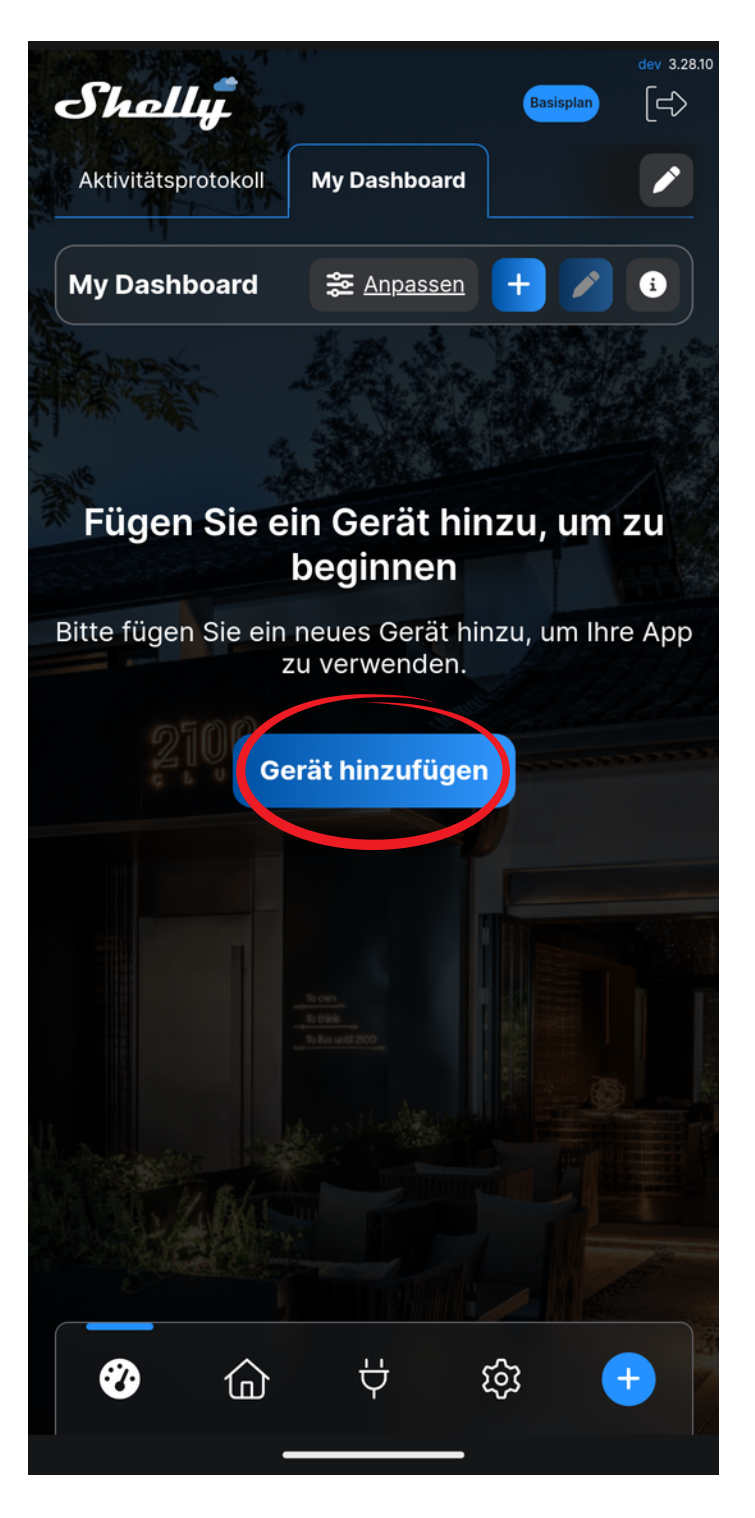

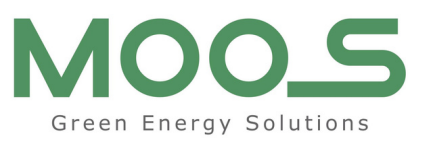

#### Seite 6

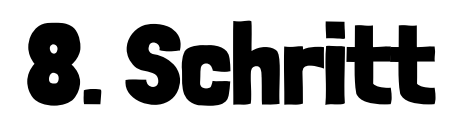

#### Nun klicken Sie auf "+ Fügen Sie ein neues Gerät hinzu"

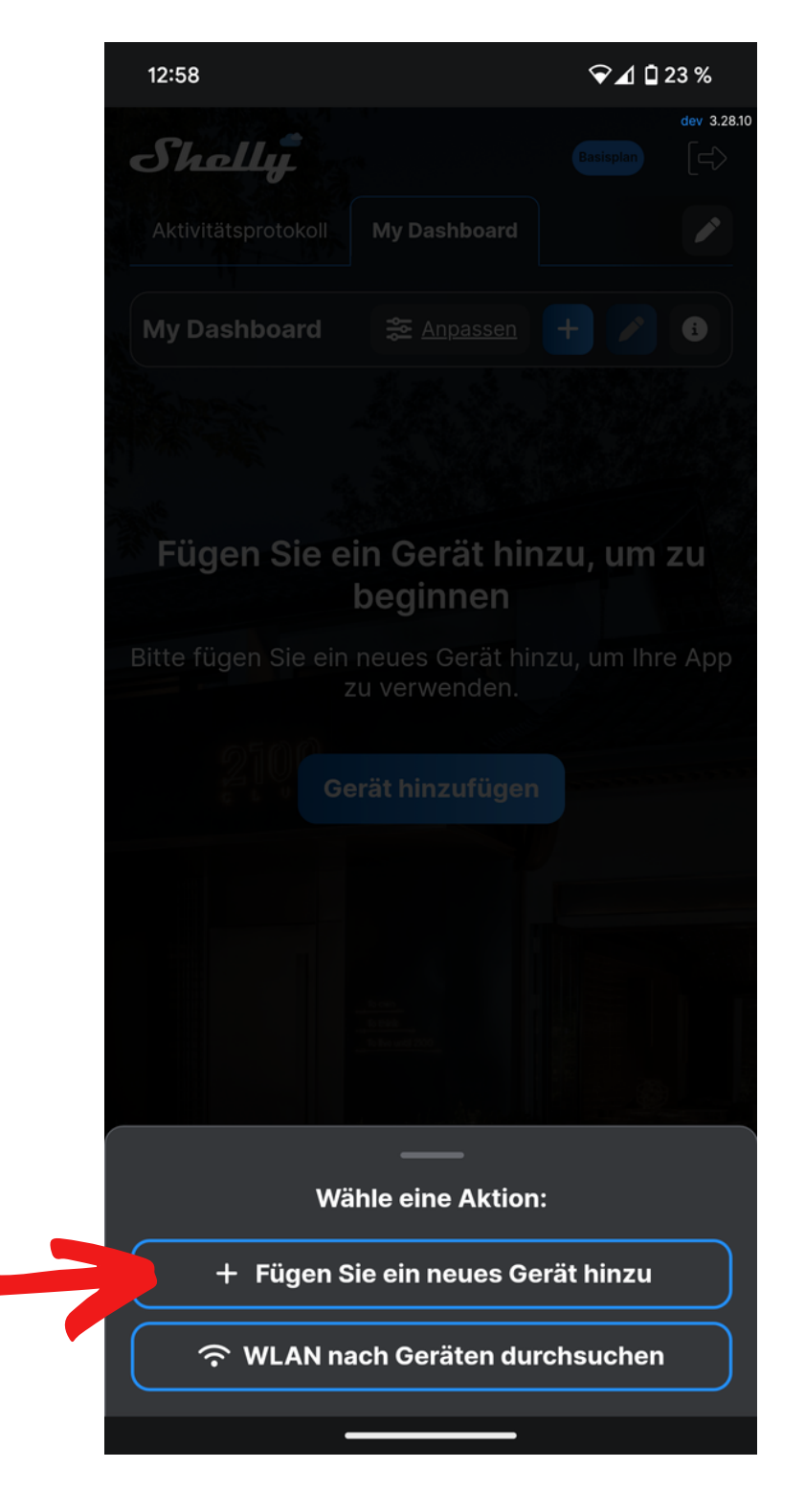

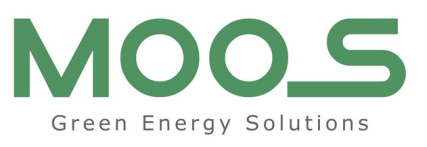

#### Seite 7

### **9. Schritt**

Nun werden Sie gefragt, ob die App den Gerätestandort abrufen darf.

Klicken Sie hier bitte auf "Bei Nutzung der App"

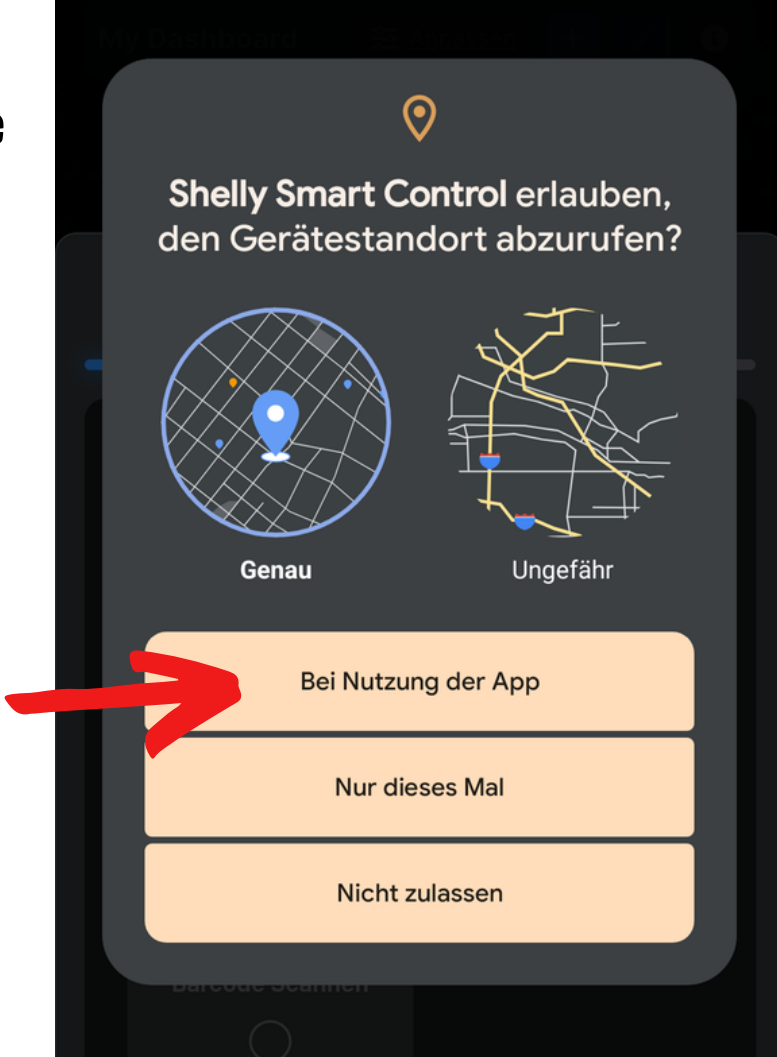

## **10. Schritt**

Damit der Shelly sich mit Ihrem Netzwerk verbinden kann klicken sie hier bitte auf "Zulassen"

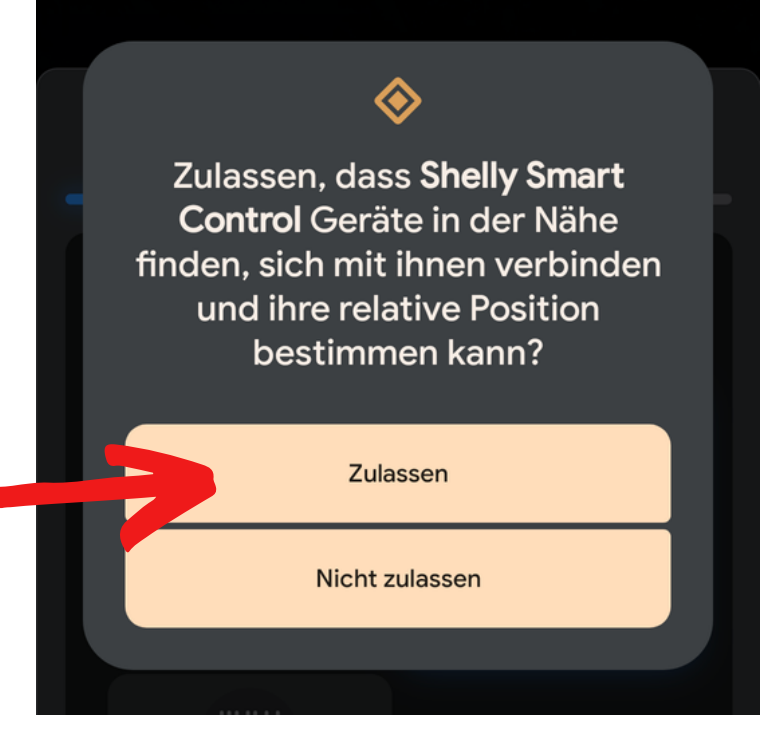

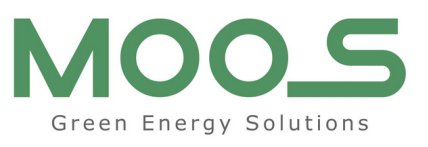

#### Seite 8

## **11. Schritt**

Hier könne Sie nun auswählen, wie sie sich mit dem Shelly verbinden möchten – es funktionieren beide Varianten, wir empfehlen jedoch die Verbindung über Bluetooth durchzuführen, da dies sich als stabiler herausgestellt hat.

Wählen Sie "Hinzufügen über Bluetooth" aus und klicken Sie auf "Weiter"

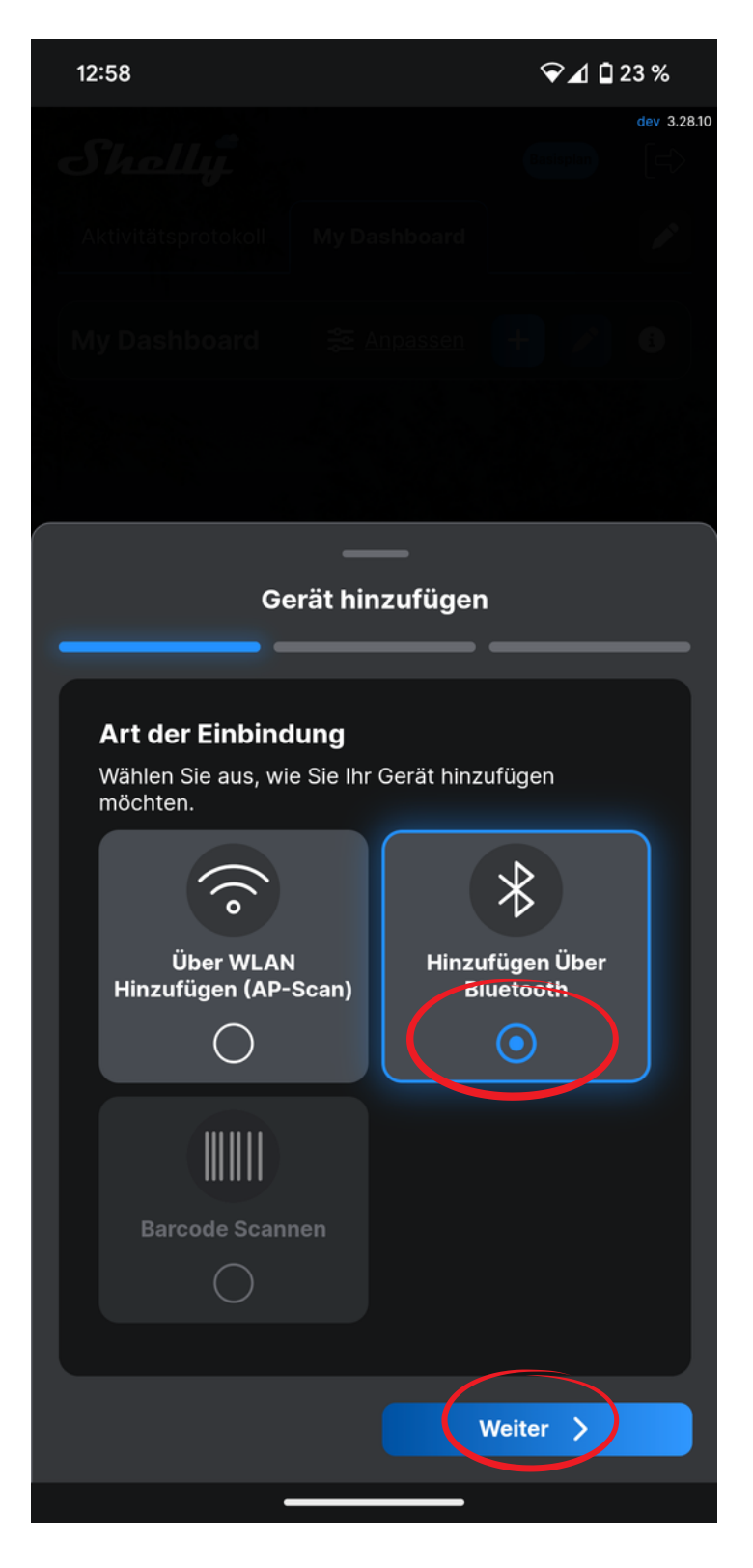

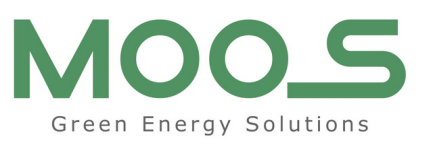

#### Seite 9

### **12. Schritt**

Wählen Sie nun den zu verbindenden Shelly Plus aus und klicken Sie auf "Weiter"

## **13. Schritt**

**Stellen Sie hier unbedingt sicher,** dass Ihr Handy in diesem Schritt mit dem WLAN verbunden ist, in das der Shelly integriert werden soll.

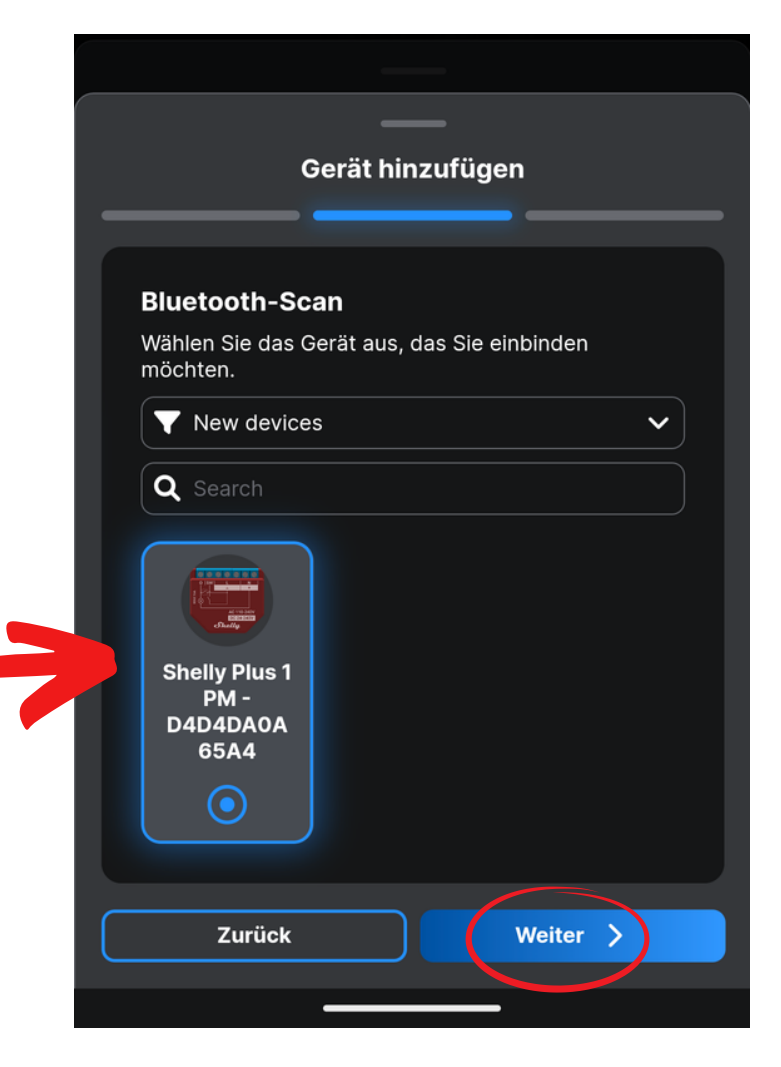

| Gerät hinzufügen                                                                                                |                    |
|----------------------------------------------------------------------------------------------------|--------------------|
|                                                                                                    |                    |
| Gerät hinzufügen                                                                                                |                    |
|                                                                                                    | _                  |
|                                                                                                    |                    |
| WLAN-Anmeldeinformationen                                                                                       |                    |
| Bitte geben Sie Ihre persönlichen Zugangsd<br>das WLAN-Netzwerk ein. Das Gerät wird in<br>Netzwerk aufgenommen. | aten für<br>dieses |
| 중 MagentaWLAN-PFJ3                                                                                              |                    |
| <b>a</b>                                                                                                    | Ø                  |
| Passwort speichern                                                                                              |                    |
| Disable bluetooth                                                                                               |                    |
| Disable Wi-Fi Ap                                                                                                |                    |
|                                                                                                    |                    |
| Zurück + Gerät hi                                                                                               | inzufügen          |
|                                                                                                    |                    |

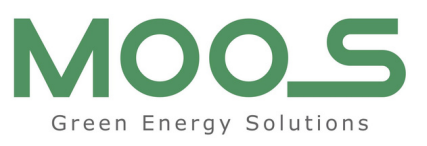

### **Seite 10**

### **14. Schritt**

Nun wird Ihr Shelly eingerichtet und es erscheint die rechts abgebildete Anzeige.

**Die Einrichtung kann einige Minuten in Anspruch nehmen, bitte haben Sie hier ein wenig Geduld.** 

### **15. Schritt**

Wählen Sie nun einen beliebigen Namen für Ihr Gerät.

Hier können Sie bei Bedarf ein eigenes Bild hochladen oder eins der Standardbilder verwenden.

Klicken sich auf "Weiter"

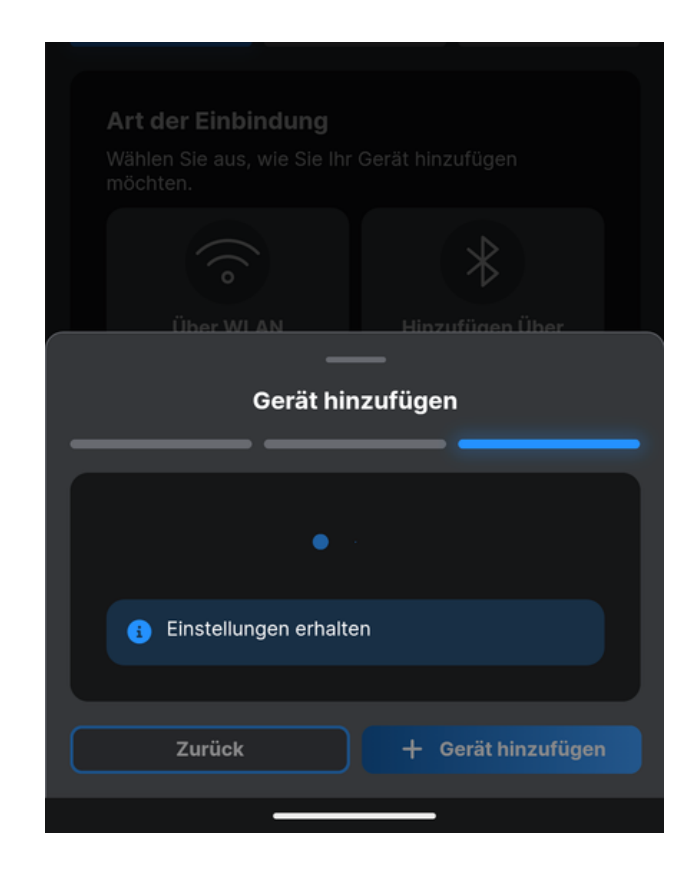

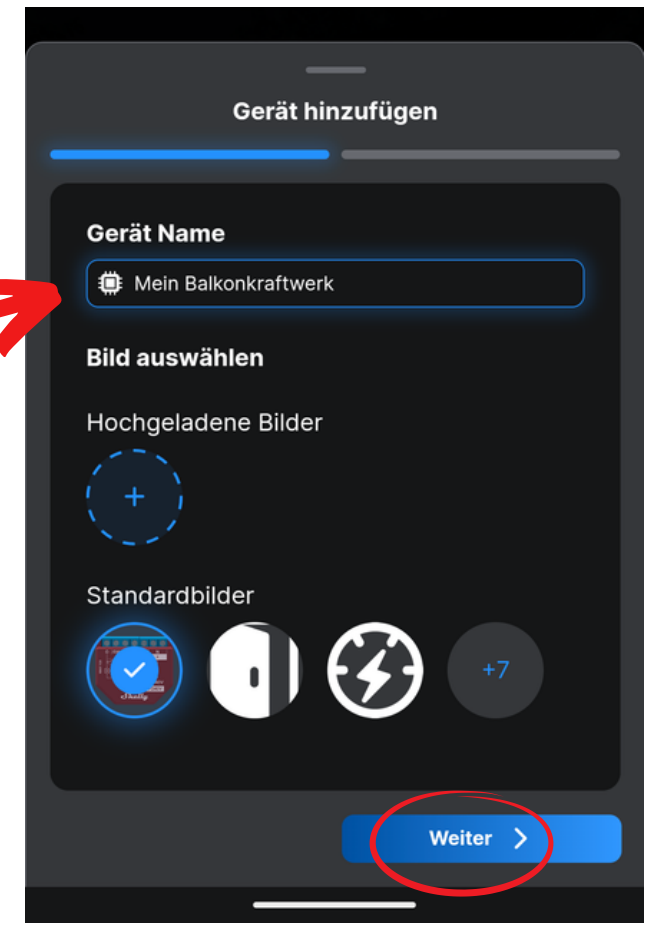

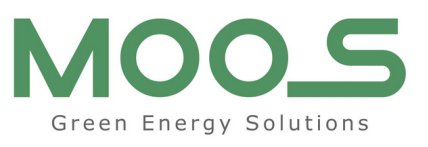

#### **Seite 11**

### **16. Schritt**

#### Klicken Sie bitte auf "New Room"

## **17. Schritt**

Hier können Sie nun einen Raumnamen festlegen.

Sie können bei Bedarf ein eigenes Bild hochladen oder eins der Standardbilder verwenden.

Klicken sich auf "Speichern"

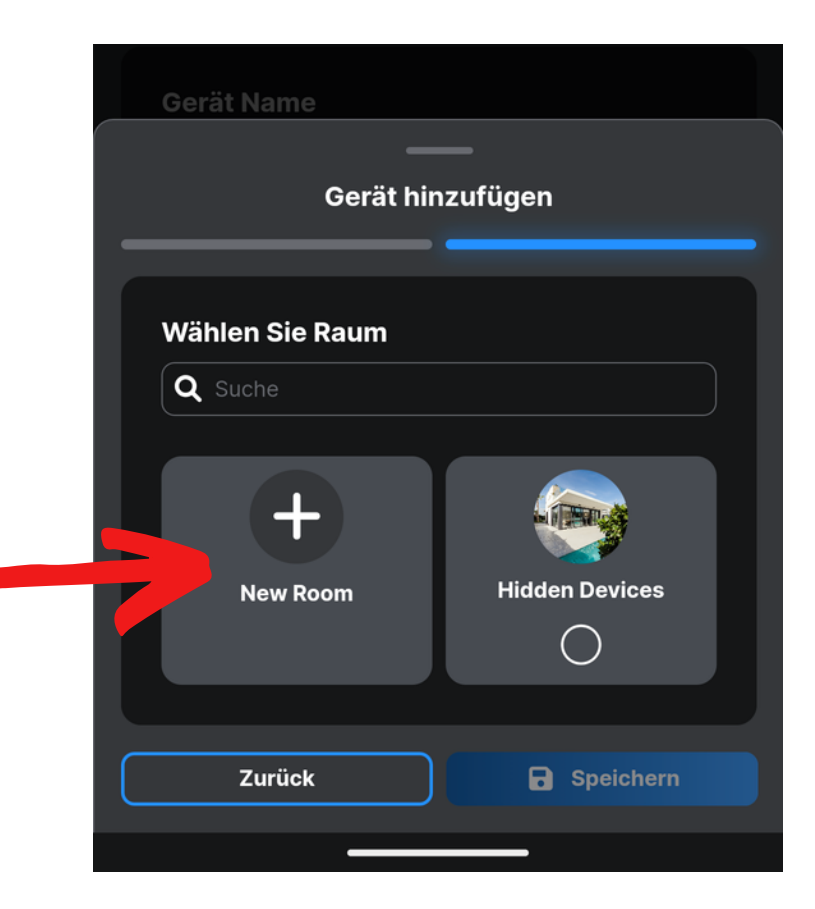

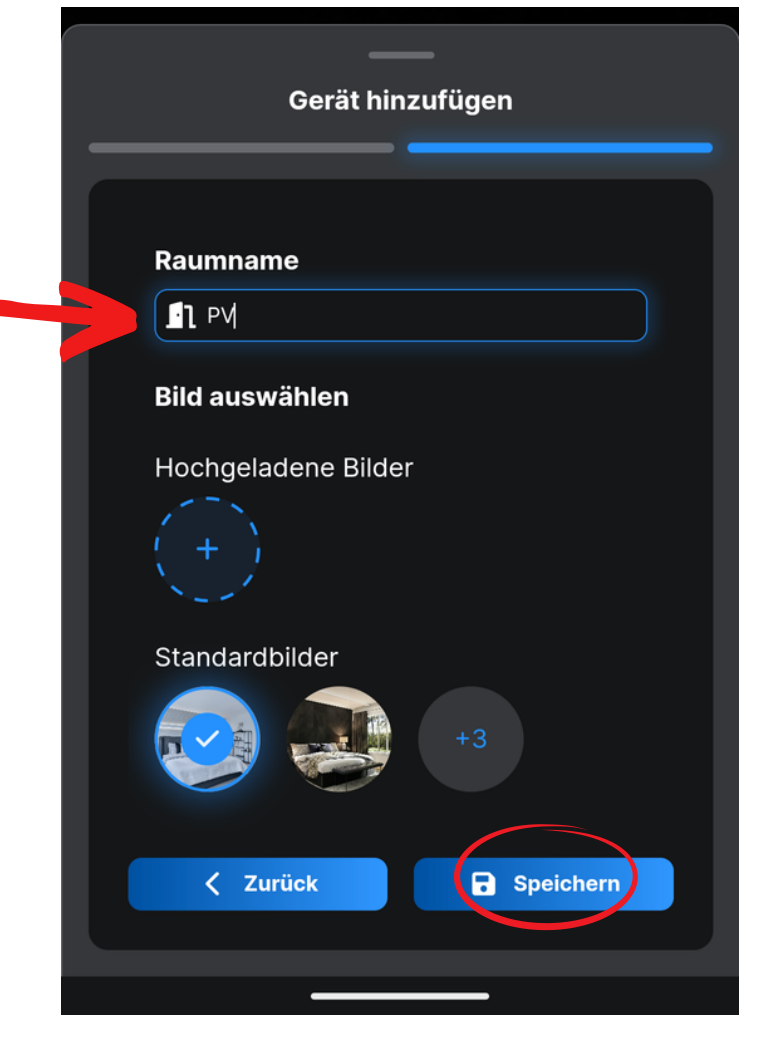

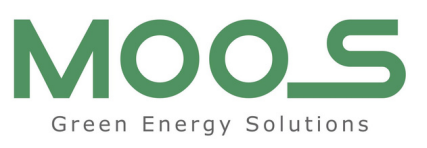

#### Seite 12

### **18. Schritt**

Wählen Sie nun den eben erstellten Raum aus und klicken Sie auf "Speichern"

### **19. Schritt**

**Der Shelly ist nun erfolgreich mit der App verbunden**.

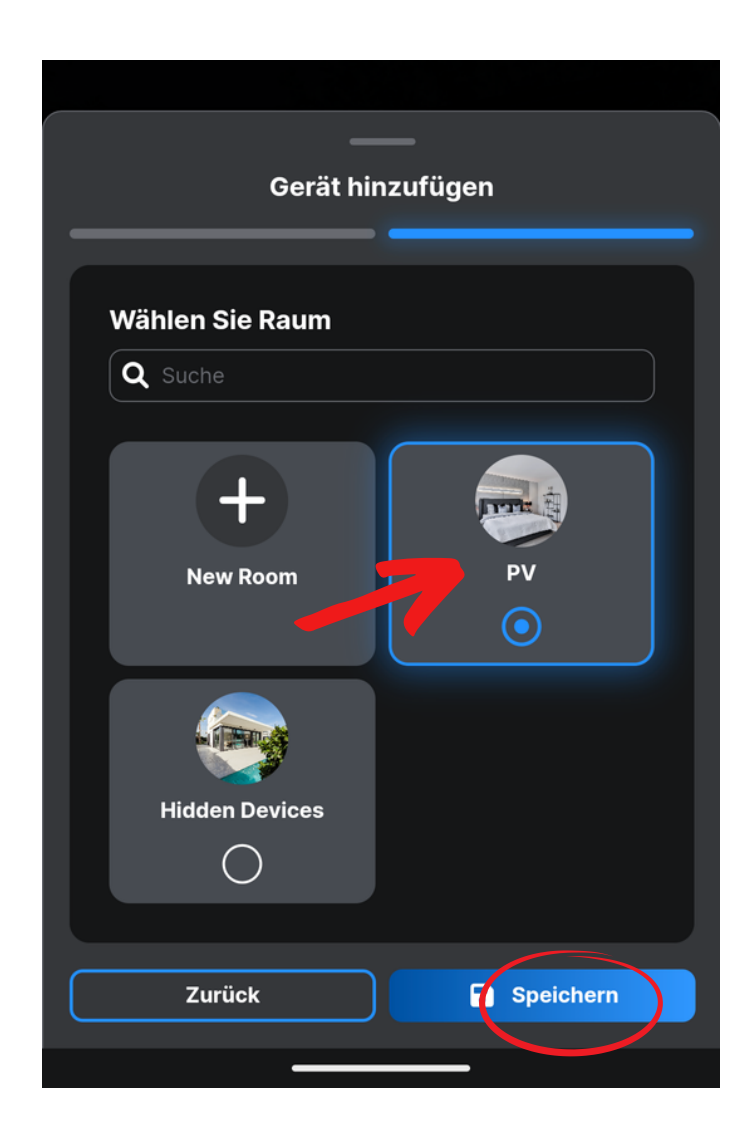

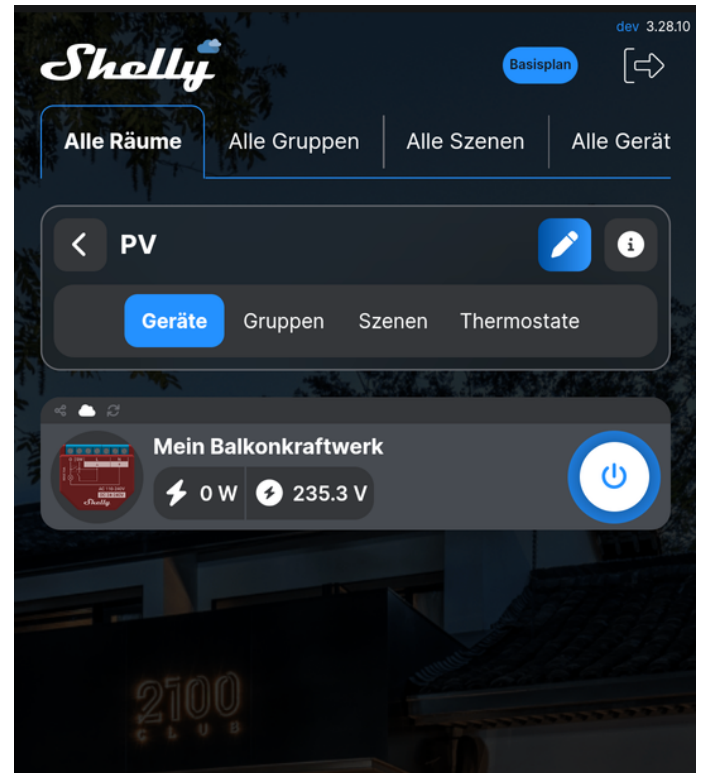

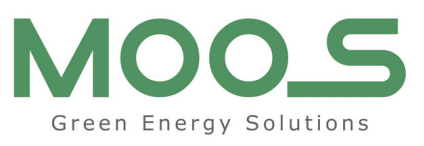

#### **Seite 13**

### **20. Schritt**

Durch Klick auf den Shelly können Sie nun auf den Ertragsmonitor zugreifen, in dem Ihr Shelly den produzierten Strom stundenweise aufzeichnet.

Achtung: Der produzierte Strom wird in der App als "Verbrauch" oder "Consumption" angezeigt. Lassen Sie sich dadurch nicht beirren! Ihr Verbrauch entspricht hier der Erzeugungsleistung.

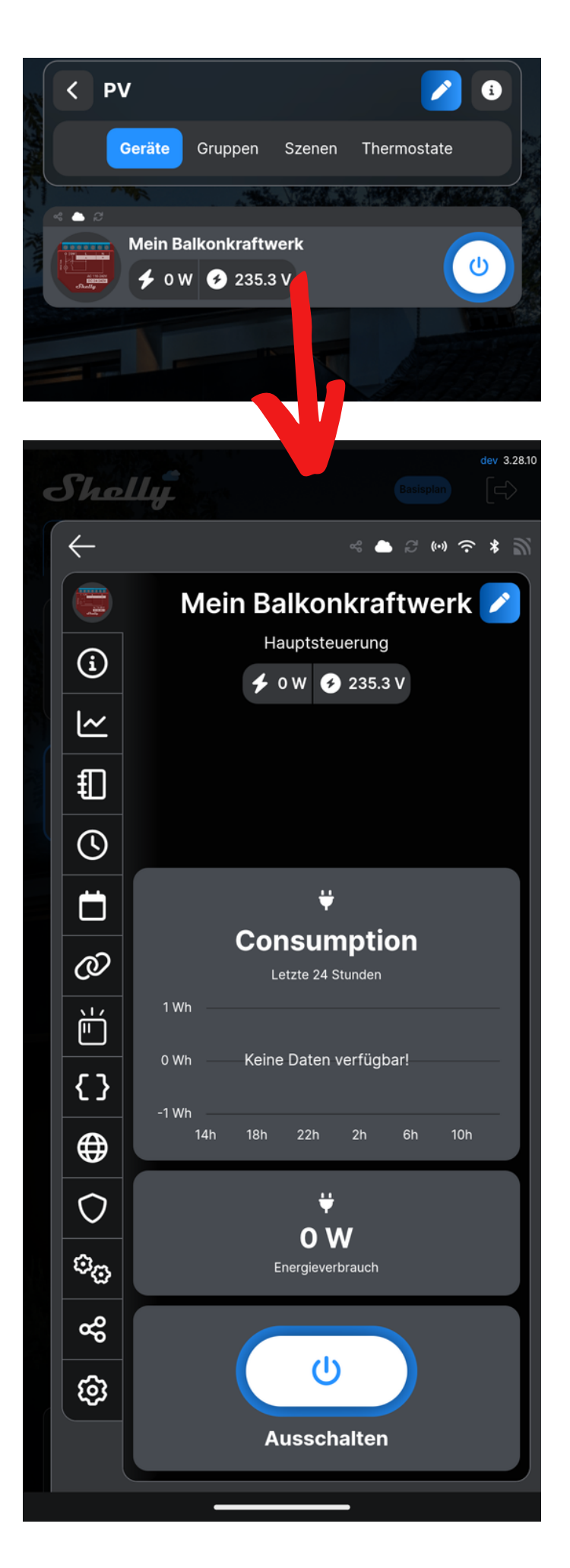

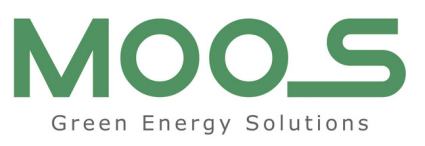

#### Seite 14

## **21. Schritt**

Durch Klick auf den Shelly können Sie nun auf den Ertragsmonitor zugreifen, in dem Ihr Shelly den produzierten Strom stundenweise aufzeichnet.

Achtung: Der produzierte Strom wird in der App als "Verbrauch" oder "Consumption" angezeigt. Lassen Sie sich dadurch nicht beirren! Ihr Verbrauch entspricht hier der Erzeugungsleistung.

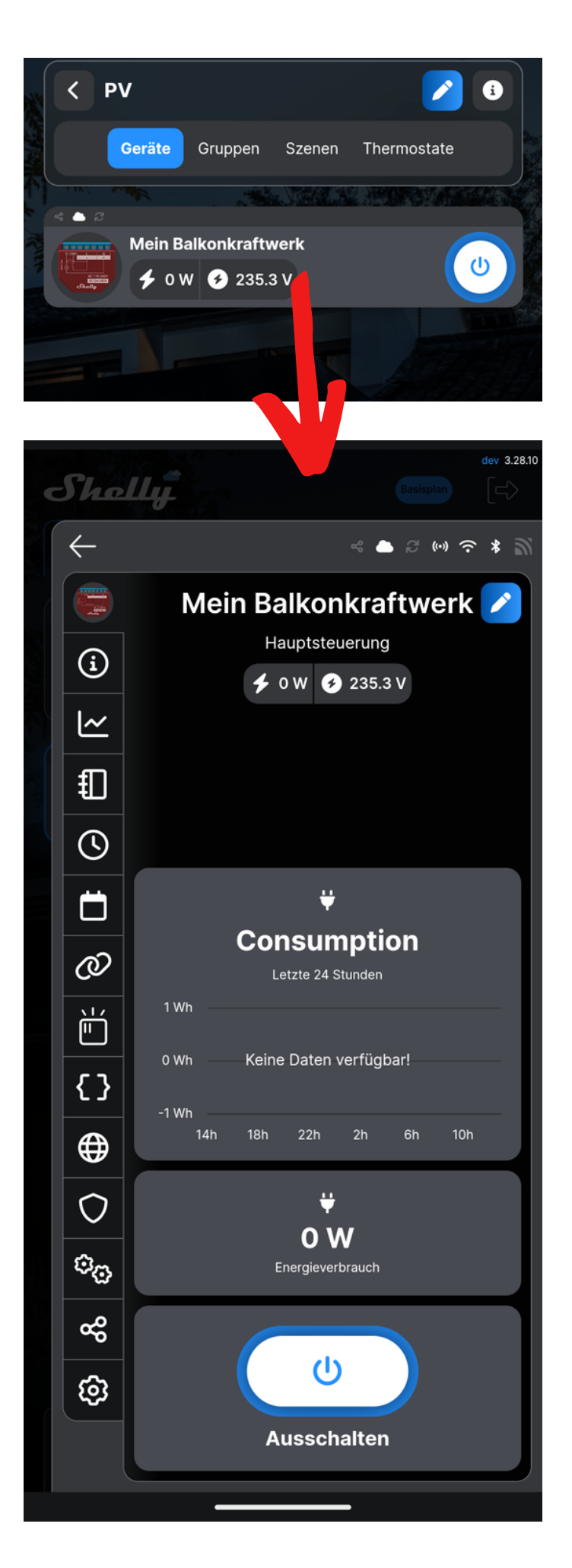

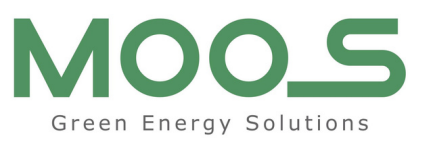

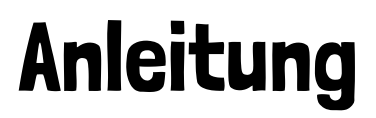

#### Seite 15

### **22. Schritt**

Nun bringen wir den Shelly noch auf den neusten Stand! Drücke Sie dafür im Ertragsmonitor auf

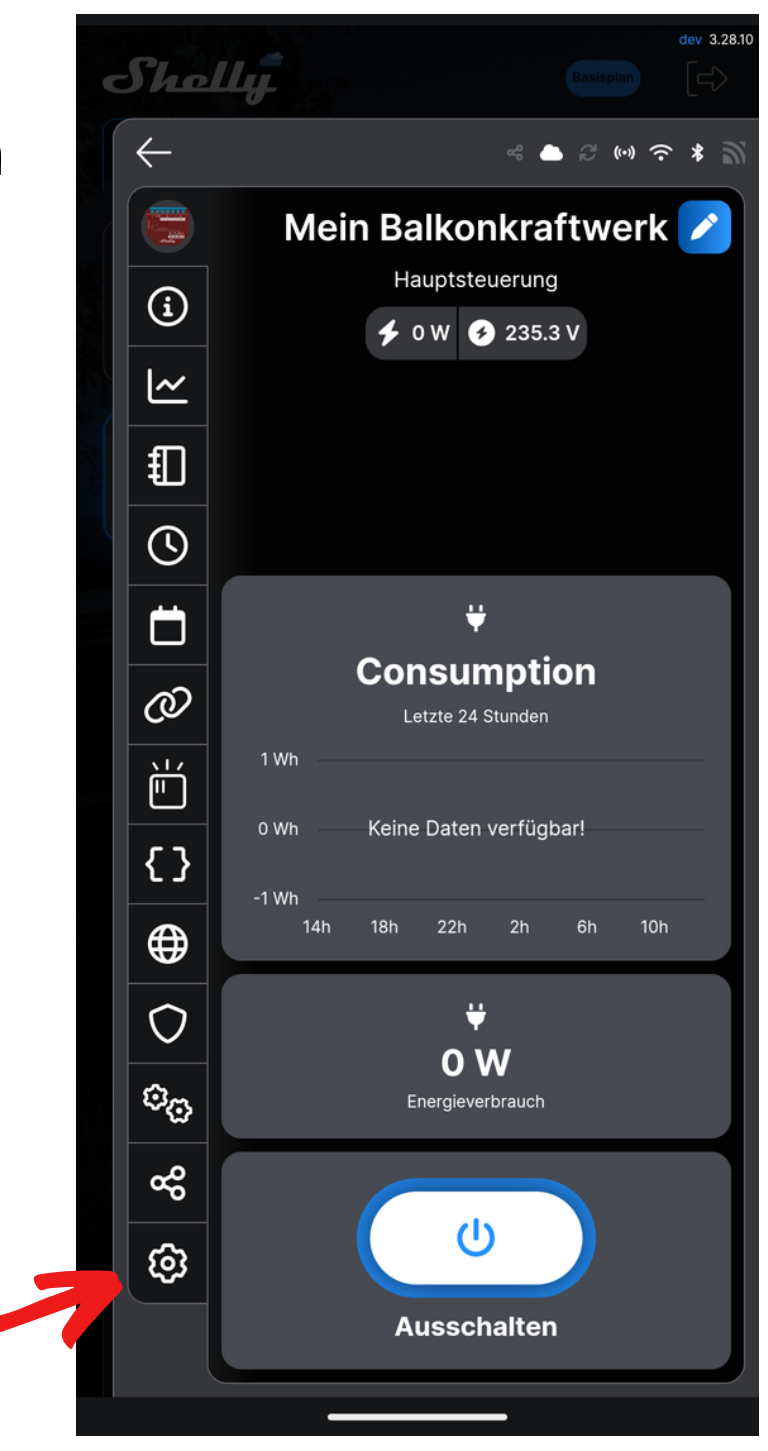

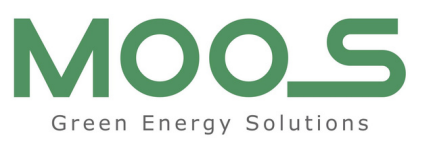

#### Seite 16

### 23. Schritt

#### Klicken Sie auf "Firmware-Version" und dann auf "Nach Update suchen"

| 13:05        | ❤⊿ 🗅 22 %                                    |
|--------------|----------------------------------------------|
| She          | dev 3.28.10<br>Basisplan                     |
| $\leftarrow$ | < ► 2 (•) ? *                                |
|              | Mein Balkonkraftwerk                         |
| í            | > Energiesparmodus                           |
| <u> </u>     | > Eingang-/Ausgangeinstellungen              |
| €            | > Schalterlogik invertieren                  |
| S            | > Gerätename                                 |
|              | ✓ Firmware-Version                           |
| Ø            | 🥑 Ihr Gerät ist auf dem neuesten Stand.      |
| Ì            | 20221024-1420 <del>10/0.11.4-</del> ga1906a2 |
| {}           | Nach Update suchen                           |
|              | <ul> <li>Geostandort und Zeitzone</li> </ul> |
| $\bigcirc$   | > Geräte-Neustart                            |
| ¢o           | > Werksreset                                 |
| م<br>م       | > Gerateinformation                          |
| *            |                                              |
|              |                                              |
|              |                                              |

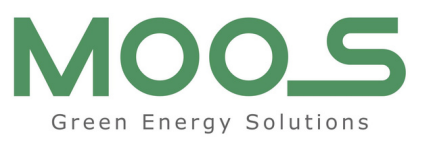

#### Seite 17

### **24. Schritt**

Ist ein neues Update verfügbar installieren Sie dieses indem Sie auf "Aktualisieren" klicken.

#### Bestätigen Sie die Meldung mit "Aktualisieren"

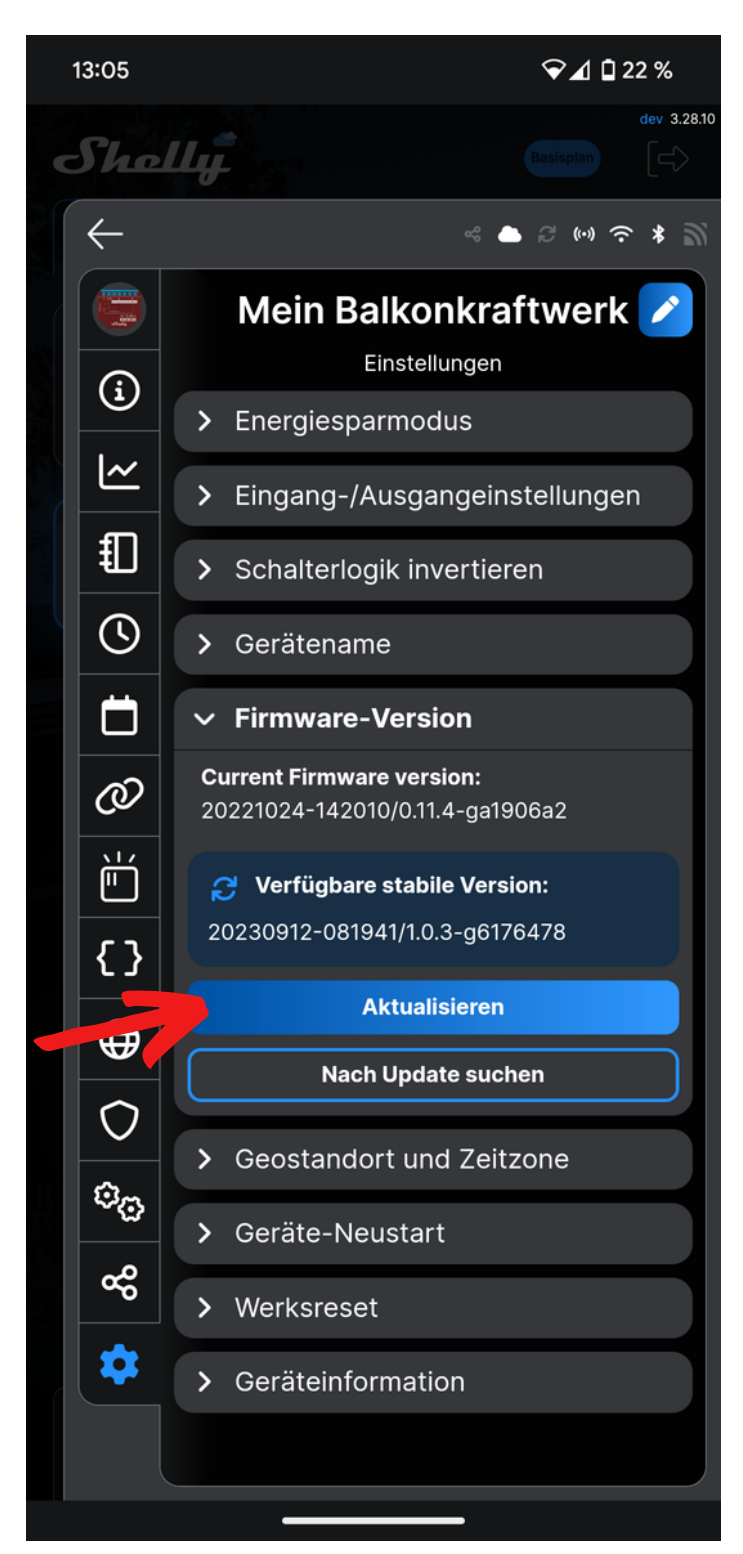

#### Firmware-Update

Achtung! Während oder nach dem Update kann Ihr Gerät seinen Status ändern oder ungültige Werte senden!

Aktualisieren

Aktualisieren Sie NICHT, wenn Sie keinen physischen Zugang zu dem Gerät oder den Geräten haben, die es steuert!

Abbrechen

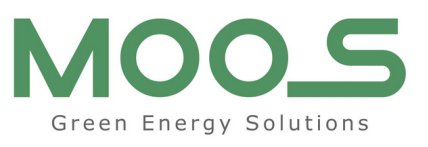

### **Seite 18**

### Zusatzinformatio

Sollten Sie mal einen Werksreset durchführen wollen, um die Verbrauchshistorie oder den Shelly aus Ihren Benutzerkonto zu löschen, klicken Sie in den Einstellungen auf Werksreset.

Durch die Bestätigung des Buttons "WERKSRESET" wird das Gerät auf Werkseinstellungen zurückgesetzt!

#### Herzlichen Glückwunsch!

Sie haben Ihren Shelly erfolgreich eingerichtet und können mit dem Energiemonitoring beginnen!

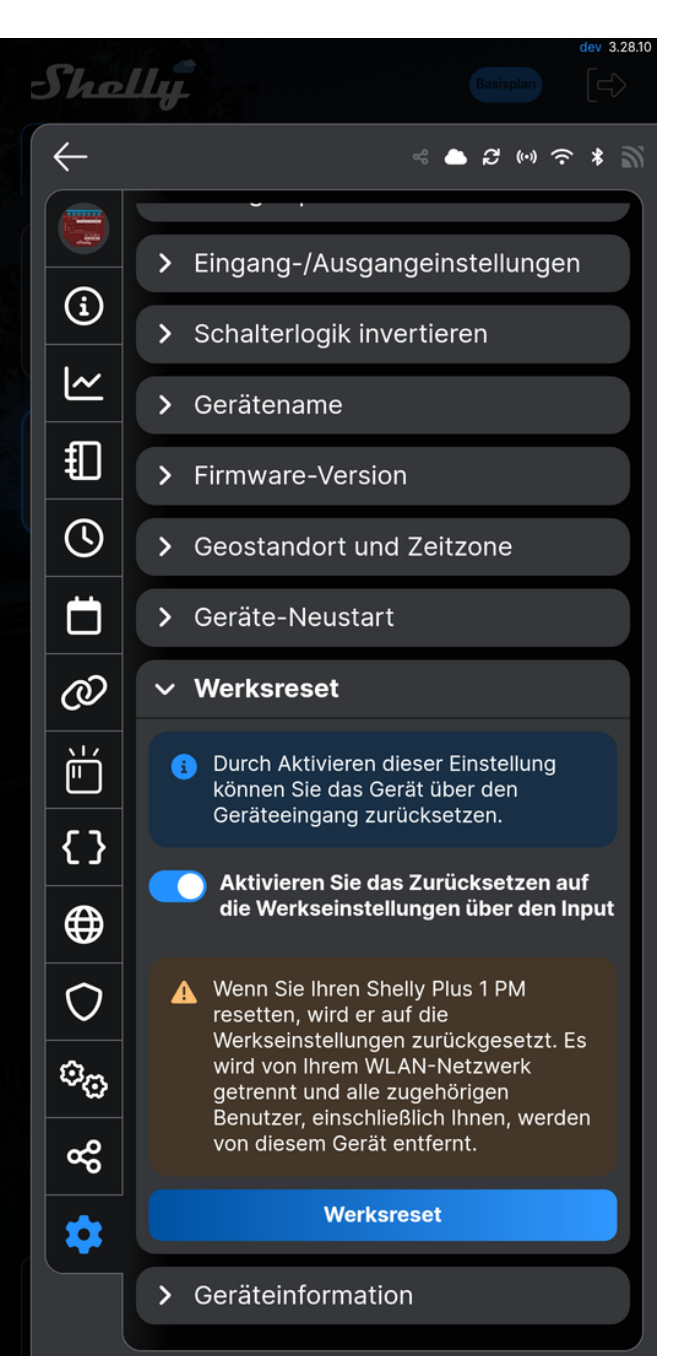

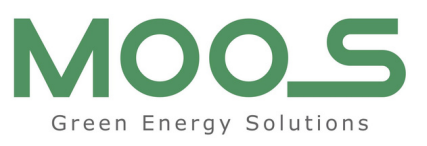

#### Seite 19

## Shelly resetten

Wenn ihr Shelly mal nicht so will wie Sie, hilft in den meisten Fällen ein manueller Resest!

Drücken Sie 10 Sekunden lang den kleinen rechts eingezeichneten Knopf am Shelly.

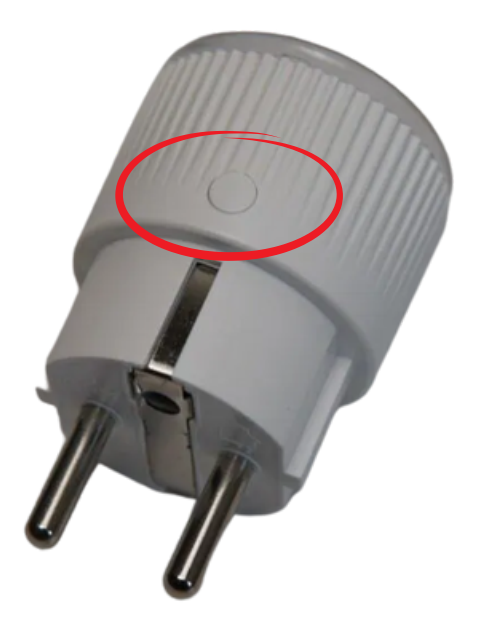

Nun beginnt der Shelly zu blinken und Sie können Ihn wieder wie oben beschrieben in die Shelly App einbinden!